# 今までに印刷したトータル枚数を確認したい [印刷枚数]

プリンタ操作パネルで、カラー印刷、モノクロ印刷それぞれのトータル枚数を表示パネルに表示できます。

#### /注意

・表示される値は、ライフカウンタの値とは異なります。

概要 次のどちらからの操作をします。
 ● プリンタの表示パネルに、「印刷枚数」を表示します。
 ● プリンタ操作パネルから、カウンタ情報を印刷します。

### 印刷枚数を表示する

#### 手順

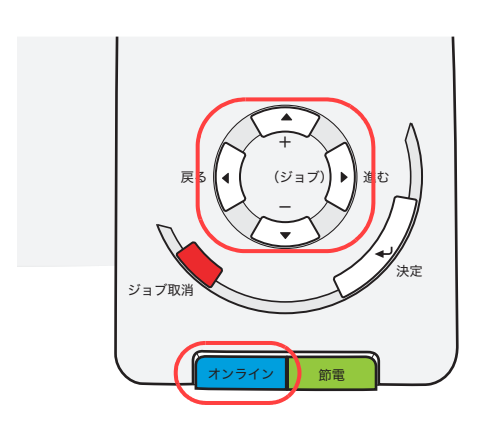

**1.** 未印字データがないことを確認し、操作パネルのオンラインボタンを押します。

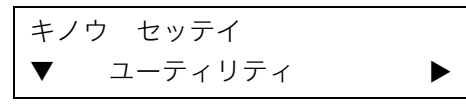

2. ▶ボタンを1回押します。

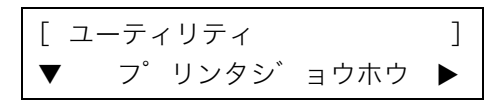

3. ▼ボタンを4回押します。

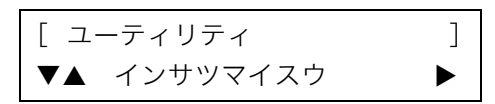

4. ▶ボタンを1回押します。

<インサツマイスウ > ▼ カラーインサツマイスウ ►

5. ▶ ボタンを1回押します。

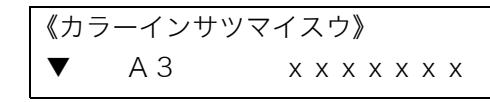

- ●モノクロ印刷のトータルカウントを表示するには、▼ボタンを押して「モノクロインサツマイスウ」に切り替えます。
- 6. ▼ボタンを押すと、A3、B4、A4、B5、A5、ソノタの順に表示が変わります。

《カラーインサツマイスウ》
▼▲ B4 x x x x x x x

7. 操作パネルのオンラインボタンを押して終了します。

## カウンタ情報を印刷する

### 手順

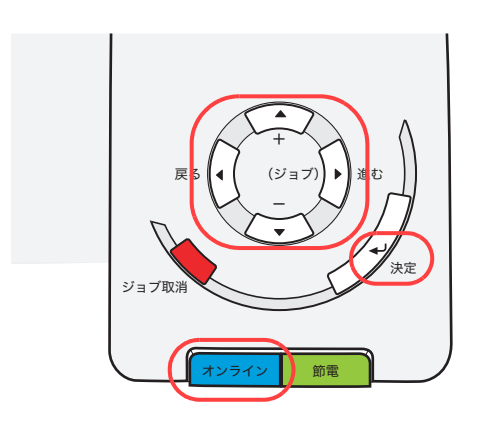

1. 未印字データがないことを確認し、操作パネルのオンラインボタンを押します。

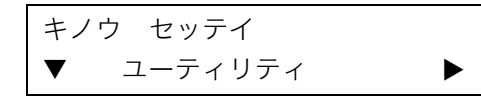

2. ▶ ボタンを1回押します。

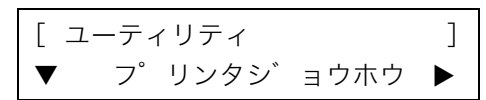

3. ▶ボタンを1回押します。

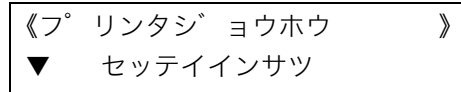

4. ▼ボタンを2回押します。

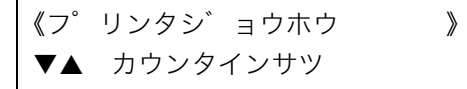

- 5. <sub>決定</sub> ボタンを押します。 ●カウンタ情報が印刷されます。
- 6. 操作パネルのオンラインボタンを押して終了します。

#### カウンタ情報印刷(例)

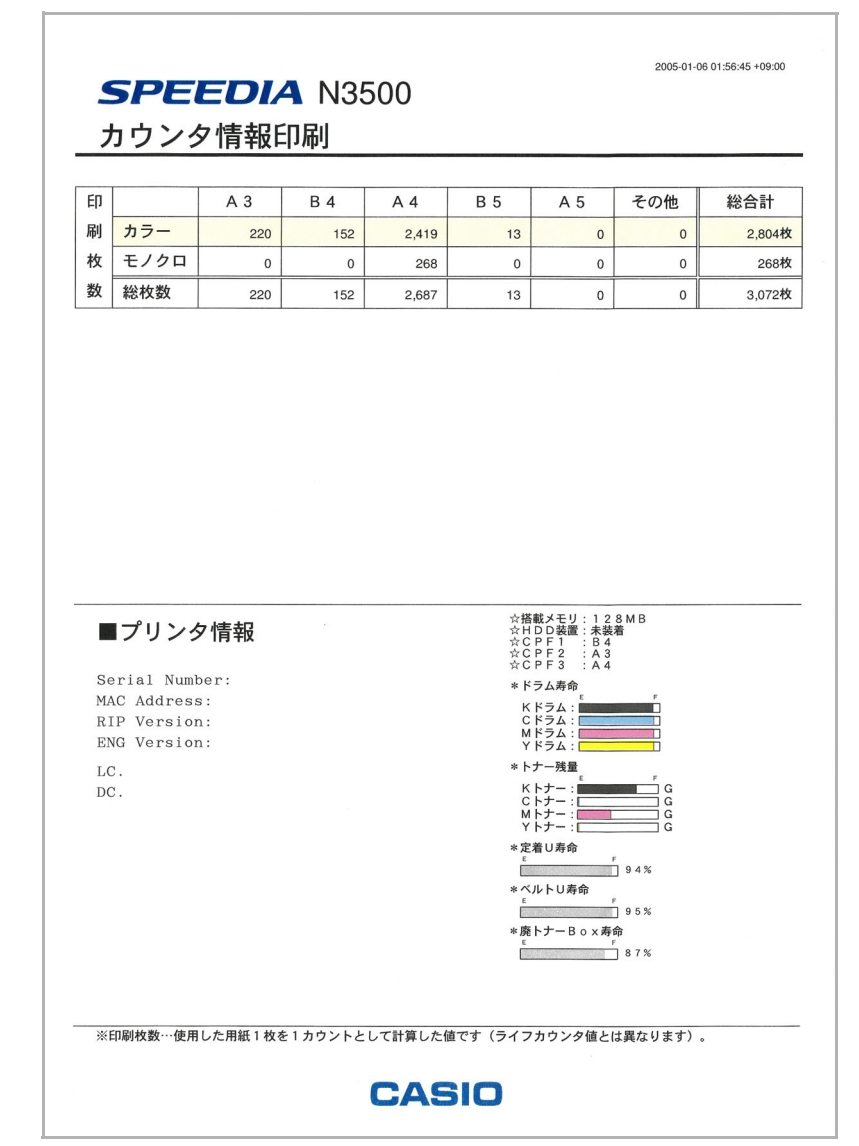